### 1. Ingresar a www.edufacil.cl

EduFácil

HOME 2

¿QUÉ ES EDUFÁCIL? EDUFÁCIL APP NUESTROS PRODUCTOS SERVICIO CONTACTO

rillosas we... 🚎 TV Calendar Septe... 📃 Programas para tes... 😵 Un informático en e... ෦ 10 herramientas pa... 🍻 Pantalla Led 11.6 N... W Windows 7 Professi..

## 2. Clic en

ACCESO USUARIOS

» Otros marcadores

へ 臣 (小) ESP 07/03/2022

🔚 Lista de lectura

## Distintos módulos para los diferentes procesos

EduFácil cuenta con aplicaciones creadas para gestionar bibliotecas, comunicaciones, admisiones de nuevos estudiantes y toda la información académica de los alumnos y alumnas.

🖬 🖽 🤀 斋 🧿 🚍 🛷 🥯

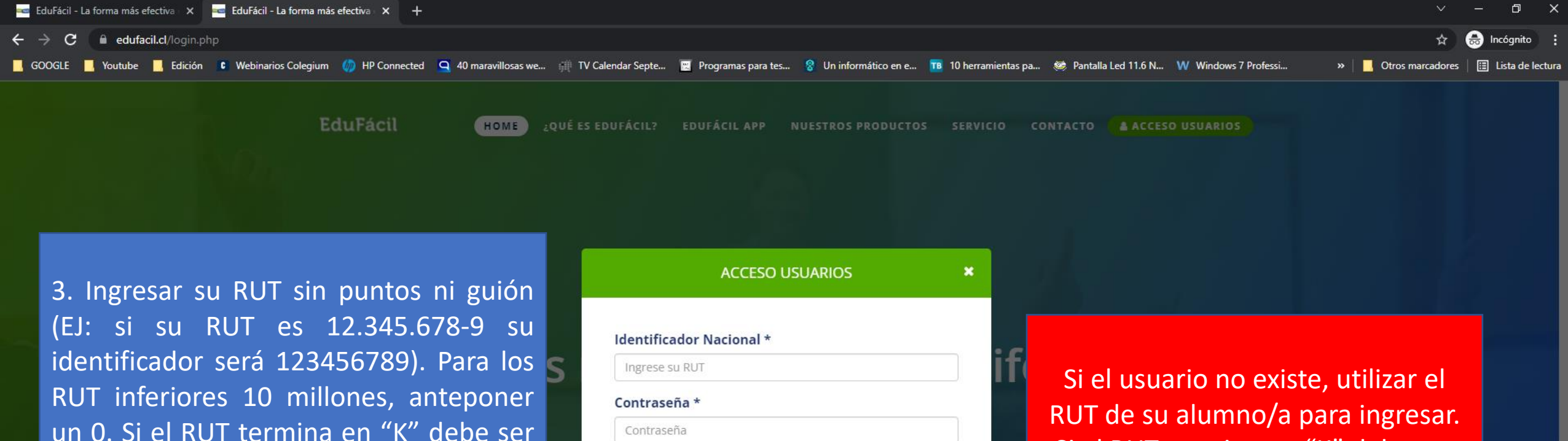

4. La contraseña es la misma que el identificador.

ingresado en mayúsculas.

| Ingrese su RUT |                      |  |
|----------------|----------------------|--|
| Contraseña *   |                      |  |
| Contraseña     |                      |  |
| ) No cerrar se | esión                |  |
|                | Olvidé mi contraseña |  |

RUT de su alumno/a para ingresar. Si el RUT termina en "K" debe ser ingresado en mayúsculas.

へ 覧 🕼 ESP

07/03/2022

| INICIO                  |                                                                                     |
|-------------------------|-------------------------------------------------------------------------------------|
| INFORMACIÓN ACADÉMICA   | Bienvenido a la nueva Interfaz de EduEácil Familias. Esperamos que sea de su agrado |
| INFORMACIÓN PERSONAL    | Atentamente                                                                         |
| INFORMACIÓN ACLE        | Colegium y su Equipo.                                                               |
| CALENDARIO EVALUACIONES |                                                                                     |
| ENFERMERÍA              |                                                                                     |
| MENSAJERÍA 🔶            |                                                                                     |
|                         |                                                                                     |
|                         |                                                                                     |

5. Realizar el cambio de clave por una nueva, la cual será su nueva clave de acceso a la plataforma.

🧭 😑 🥵 💶

🖶 🗄 📟 🤀 🕋 🦻 🚍

| Cambio de Clave      |   | 8 |
|----------------------|---|---|
| Clave Anterior       | ( |   |
| Clave Nueva          |   | 5 |
| Confirme Clave Nueva |   |   |

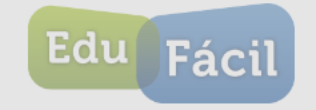

へ ESP 12:50 でたい) ESP 07/03/2022 🐱

EduFácil - © 2012 - 2015 Colegium.com - Condiciones de Uso - Política de Privacidad y Seguridad de Datos

# DATOS DEL ESTUDIANTE

| INICIO                                                                                                    |                                                                                                    |  |
|----------------------------------------------------------------------------------------------------|----------------------------------------------------------------------------------------------------|--|
| INFORMACIÓN ACADÉMICA                                                                                                    | DATOS ESTUDIANTE                                                                                                    |  |
| INFORMACIÓN ACADEMICA →<br>INFORMACIÓN PERSONAL →<br>DATOS PERSONALES<br>ANTECEDENTES FAMILIARES<br>ANTECEDENTES DE SALUD<br>INFORMACIÓN ACLE<br>CALENDARIO EVALUACIONES<br>ENEEDMEDÍA | DATOS ESTUDIANTE<br>RUT<br>APELLIDO PATERNO<br>FECHA NACIMIENTO<br>NACIONALIDAD<br>TELÉFONO FIJO<br>DIRECCIÓN<br>COMUNA |  |
| MENSAJERÍA >                                                                                                    | Guardar Cambios<br>6. Rellenar la información faltante de<br>los datos del estudiante.                                  |  |
|                                                                                                    |                                                                                                    |  |

💶 🖶 🥶 🤀 🛜 🧔 🖉 🧠 🥰 📲

EduFácil - © 2012 - 2015 Colegium.com - Condiciones de Uso - Política de Privacidad y Seguridad de Datos

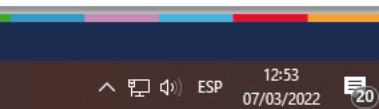

Fáci

Edu

## DATOS DE LOS PADRES

| INFORMACIÓN ACADÉMICA   |
|-------------------------|
| INFORMACIÓN PERSONAL    |
| DATOS PERSONALES        |
| ANTECEDENTES FAMILIARES |
| ANTECEDENTES DE SALUD   |
| INFORMACIÓN ACLE        |
| CALENDARIO EVALUACIONES |
| ENFERMERÍA              |
| MENSAJERÍA              |

| DATOS DEL PADRE  |                         |                   |                          |
|------------------|-------------------------|-------------------|--------------------------|
|                  |                         |                   |                          |
| RUT              |                         | NOMBRES           |                          |
| APELLIDO PATERNO |                         | APELLIDO MATERNO  |                          |
| DIRECCIÓN        |                         | COMUNA            | SELECCIONE COMUNA        |
| TELÉFONO         |                         | CELULAR           |                          |
| RELIGIÓN         | SIN INFORMACIÓN         | E-MAIL            |                          |
| PROFESIÓN        | SELECCIONE PROFESIÓN -  | LUGAR DE TRABAJO  |                          |
| ESTADO CIVIL     | SELECCIONE ESTADO CIVIL | SITUACIÓN LABORAL | SELECCIONE SITUACIÓN LAE |
|                  |                         | NIVEL ENSEÑANZA   | SELECCIONE NIVEL DE ENSE |

### DATOS DE LA MADRE

| RUT              | 15.768.882-0            | NOMBRES           | (ISABEL ANDREA           |
|------------------|-------------------------|-------------------|--------------------------|
| APELLIDO PATERNO | GONZÁLEZ                | APELLIDO MATERNO  | ALFARO                   |
| DIRECCIÓN        |                         | COMUNA            | SELECCIONE COMUNA -      |
| TELÉFONO         |                         | CELULAR           |                          |
| RELIGIÓN         | SIN INFORMACIÓN         | E-MAIL            | F.SEGOVIAGONZALEZ@COL    |
| PROFESIÓN        | SELECCIONE PROFESIÓN -  | LUGAR DE TRABAJO  |                          |
| ESTADO CIVIL     | SELECCIONE ESTADO CIVIL | SITUACIÓN LABORAL | SELECCIONE SITUACIÓN LAE |
|                  |                         | NIVEL ENSEÑANZA   | SELECCIONE NIVEL DE ENSE |

7. Rellenar información de Padre y/o Madre, situación familiar y personas autorizadas a retirar.

| SITUACIÓN FAMILIAR                                                                                        |                         |            |  |  |           |
|----------------------------------------------------------------------------------------------------|-------------------------|------------|--|--|-----------|
| RELACIÓN PADRES                                                                                           | SELECCIONE REL          |            |  |  |           |
|                                                                                                    |                         |            |  |  |           |
| PERSONAS AUTORIZA                                                                                         | DAS A RETIRAR AL ALUMNO |            |  |  |           |
| 1) RUT                                                                                                    | ) NOMBRE                | ) TELÉFONO |  |  |           |
| 2) RUT                                                                                                    |                         |            |  |  | Edu Fácil |
| 3) RUT                                                                                                    |                         | TELÉFONO   |  |  | racii     |
| 4) RUT                                                                                                    |                         | ) TELÉFONO |  |  |           |
| Educánil - @ 2012 - 2015 Colenium com - Conditiones de Liso - Política de Privacidad y Seguridad de Datos |                         |            |  |  |           |

### Ħ 🖽 🤀 🟫 🧿 🧮 🛷 😒 🖳

## DATOS DE SALUD DEL ESTUDIANTE

#### ANTECEDENTES DE SALUD DEL ALUMNO

| INFORMACIÓN PERSONAL 🔻  |
|-------------------------|
| DATOS PERSONALES        |
| ANTECEDENTES FAMILIARES |
| ANTECEDENTES DE SALUD   |
| INFORMACIÓN ACLE        |
| CALENDARIO EVALUACIONES |
| ENFERMERÍA              |
| MENSAJERÍA 🕨 🕨          |

INICIO

INFORMACIÓN ACADÉMICA

| GRUPO SANGUINEO                         | SELECCIONE GRUPO                                 |
|-----------------------------------------|--------------------------------------------------|
| VACUNAS AL DÍA<br>ALERGIA MEDICAMENTOSA | O SI O NO                                        |
| OTRO TIPO DE ALERGIA                    |                                                  |
| SEGURO ESCOLAR                          | SELECCIONE UN ESTABLECIMIENTO -                  |
| DE LAS ENFERMEDADES QUE                 | SE INDICAN A CONTINUACIÓN, ¿CUÁL(ES) HA TENIDO?: |

VARICELA SARAMPIÓN HEPATITIS ESCARLATINA TIFOIDEA

#### EN CASO DE EMERGENCIA AVISAR A

| 1) | PARENTESCO | TELÉFONO FIJO |
|----|------------|---------------|
| 2) | PARENTESCO | TELÉFONO FIJO |

### GUARDAR CAMBIOS

8. Rellenar antecedentes de salud del alumno.

EduFácil - © 2012 - 2015 Colegium.com - Condiciones de Uso - Política de Privacidad y Seguridad de Datos

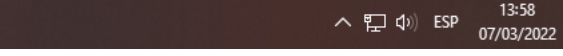

Edu

| Edufacil v2.48.20 × +                                                               |                                                                       |                                                                 | ~ - 0 X                                       |
|-------------------------------------------------------------------------------------|-----------------------------------------------------------------------|-----------------------------------------------------------------|-----------------------------------------------|
| ← → C 🔒 edufacil.cl/estudiantes/aplicacion.php                                      |                                                                       |                                                                 | 🖈 🔲 🈁 Incógnito 🚦                             |
| 📙 GOOGLE 📙 Youtube 📕 Edición 📧 Webinarios Colegium 🥠 HP Connected 🤦 40 maravillosa: | s we 🌐 TV Calendar Septe 📃 Programas para tes 😵 Un informático en e 🏼 | 1 10 herramientas pa 🐲 Pantalla Led 11.6 N W Windows 7 Professi | 📀 BasketBuild :: Googl 🛛 » 📔 Otros marcadores |
| COLEGIO DEL ALBA                                                                    |                                                                       |                                                                 | 2 CONFIGURACIÓN U CERRAR SESIÓN               |
|                                                                                     |                                                                       | SESIÓN: (Madre de                                               | AÑO ACADÉMICO 2022                            |
| INICIO                                                                              |                                                                       | Madre de                                                        |                                               |
| INFORMACIÓN ACADÉMICA DATOS ESTUDIANTE                                              |                                                                       |                                                                 |                                               |
| INFORMACIÓN PERSONAL                                                                | NOMBRES                                                               |                                                                 |                                               |

APELLIDO MATERNO

RELIGIÓN

CELULAR

E-MAIL

APELLIDO PATERNO

FECHA NACIMIENTO

Y

NACIONALIDAD

TELÉFONO FIJO

DIRECCIÓN

COMUNA

Guardar Cambios

**न्छि**न 🗳

-

þi

H

<u>e</u>/#

ANTECEDENTES FAMILIARES

ANTECEDENTES DE SALUD

CALENDARIO EVALUACIONES

INFORMACIÓN ACLE

**ENFERMERÍA** 

MENSAJERÍA

- Si tiene más de un/a hijo/a, para navegar entre los distintos perfiles, deberá seleccionar el nombre de su hijo en menú "SESIÓN". Si solo aparece un nombre, deberá ingresar con el RUT de su otro hijo y rellenar la ficha de padres para que el sistema los vincule como hermanos.
- 2. Para cambiar la contraseña, debe ir al menú de CONFIGURACIÓN.

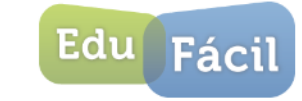

へ 覧 🕼 ESP

14:57

28/03/2022

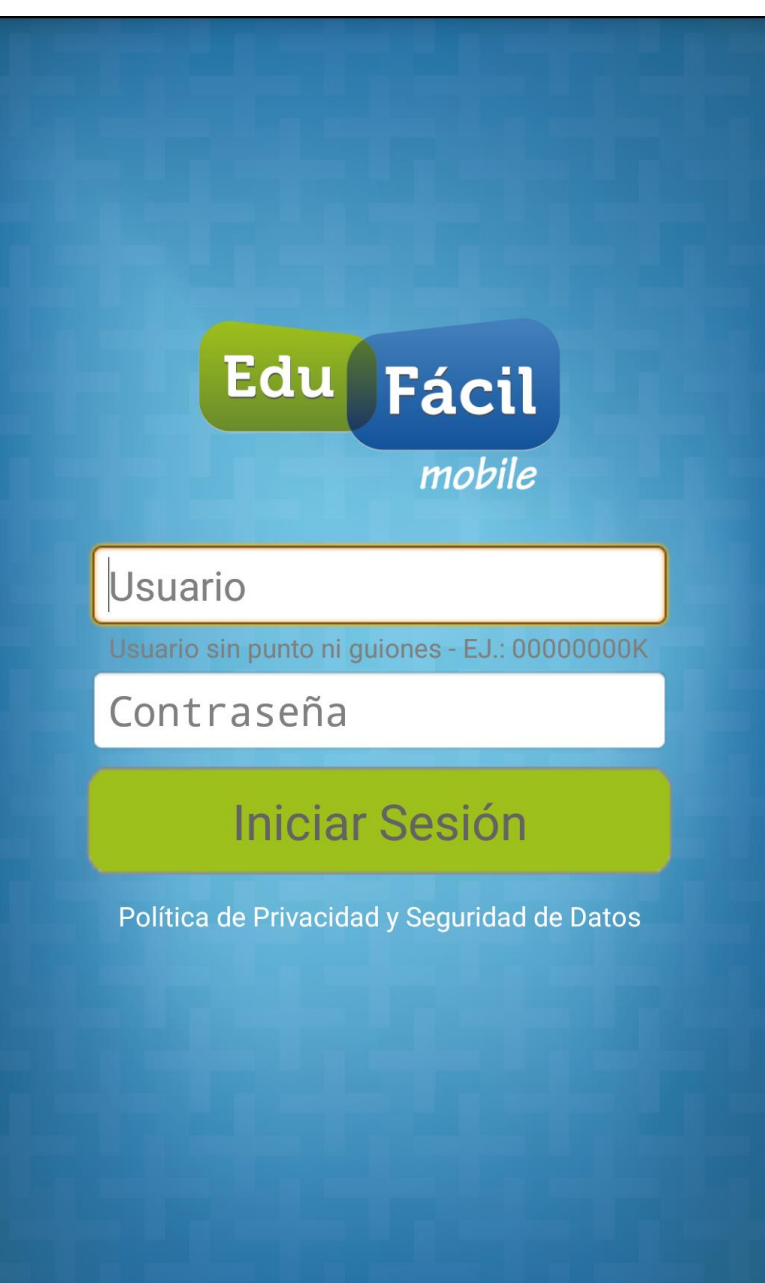

| Edu Fácil Principal |                            |          |  |  |
|---------------------|----------------------------|----------|--|--|
| Men                 | ú Principal                |          |  |  |
| T                   | Principal                  | DEL ALBA |  |  |
| $\odot$             | Calificaciones             |          |  |  |
| <u>L</u>            | Conducta                   | Prom     |  |  |
| P                   | Asistencia                 |          |  |  |
| R                   | Compañeros                 |          |  |  |
|                     | Comunicaciones             |          |  |  |
| Mi Cuenta           |                            |          |  |  |
| i                   | Configuración              |          |  |  |
|                     | Políticas de<br>privacidad |          |  |  |
| P                   | Cerrar Sesión              |          |  |  |
|                     |                            |          |  |  |

9. Aplicación EduFácil
Familias disponible en
AppStore y Google
Play para revisión de
información.

El ingreso de antecedentes solo está disponible para la versión web. No por la aplicación.

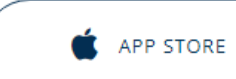

💼 GOOGLE PLAY